## Инструкция по заполнению анкеты

### 1. Авторизуйтесь на ЭТП Группы ЛСР.

| ЛСР                             | ЭЛЕКТРОННАЯ                             | ТОРГОВАЯ ПЛОІ   | ЦАДКА                               |
|---------------------------------|-----------------------------------------|-----------------|-------------------------------------|
| ЗАКУПКИ                         | ПЛАН ЗАКУПОК                            | ИНСТРУКЦИИ      | КОНТАКТЫ                            |
| <u>Главная</u> > Вход в систему |                                         |                 |                                     |
| Вход в систем                   | у                                       |                 |                                     |
|                                 | Логин*                                  |                 |                                     |
|                                 | Пароль*                                 |                 |                                     |
|                                 | 🗌 Запомнить пароль                      |                 |                                     |
|                                 | Войти                                   |                 |                                     |
|                                 | Забыли пароль?                          |                 |                                     |
| 2 Войлите в личні               | ый кабинет в раздел                     | «Анкета»        |                                     |
|                                 | са 12.                                  |                 | ан Маанария — Панканика ООО — Рыйти |
|                                 | 0 13.2                                  | 20.19 Иванов ив | ан иванович Ромашка, ООО Выити      |
| ЛСР                             | ЭЛЕКТРОННАЯТ                            | ОРГОВАЯ ПЛОІ    | ЦАДКА                               |
| ЗАКУПКИ                         | ПЛАН ЗАКУПОК                            | ИНСТРУКЦИИ      | КОНТАКТЫ                            |
| <u>Главная</u> > Личный кабинет |                                         |                 |                                     |
| Личный кабине                   | т                                       |                 |                                     |
| Участие в закупках              | Заключение рамочного д                  | оговора         | Мои рассылки                        |
| Мои закупки                     | Подача заявки на заключение рамочного   | договора        | Приглашения                         |
| Заявки на участие               | Заявки на заключение рамочного договора |                 | Входящие сообщения                  |
|                                 |                                         |                 | Подписки                            |
| Моя организация                 | Персональная информац                   | ля              |                                     |
| Моя организация                 | Персональная информация                 |                 |                                     |
| Анкета                          | Настройка сообщений                     |                 |                                     |
|                                 |                                         |                 |                                     |
| Журнал заявок оператору         | Изменение пароля                        |                 |                                     |

#### 3. Для внесения изменений в анкету нажмите кнопку «Редактировать».

| Анкета                            |                                                      |
|-----------------------------------|------------------------------------------------------|
| 🖹 Экспорт в Ехсеl 💉 Редактировать |                                                      |
| Краткое наименование компании     | 1 Топ-Маш, ООО                                       |
| Полное наименование компании      | Общество с ограниченной ответственностью "1 Топ-Маш" |
| Дата создания                     | 13.04.2022 10:59                                     |
| Дата последнего изменения         | 13.04.2022 10:59                                     |
|                                   |                                                      |

#### 4. Внесите все необходимые изменения в анкету.

Важно! Для участия в закупках строительно-монтажных работ (СМР) обязательному заполнению подлежит раздел «Квалификационная карта производителя подрядных работ или услуг». При отсутствии записей в данном разделе подача заявки невозможна.

• Для добавления данных в таблицу нажмите кнопку **«Добавить»**. В открывшемся окне заполните данные (поля, отмеченные **«\*»**, являются обязательными к заполнению) и нажмите кнопку **«Добавить»**.

Адрес фактического местонахождения основных филиалов (если имеются) \_\_\_\_

| Nº         |    | Регион / город  | Адрес                    | Ответственный сотрудник, ФИО | Телефон     |
|------------|----|-----------------|--------------------------|------------------------------|-------------|
| 1          | Ca | нкт-Петербург   | ул. Садовая, д.1, офис 1 | Иванов Иван Иванович         | 89216587896 |
| 🕂 Добавить |    | 💉 Редактировать | 前 Удалить                |                              |             |

| Адрес фактического<br>местонахождения основных<br>филиалов (если имеются) | × |
|---------------------------------------------------------------------------|---|
| Регион/город *                                                            |   |
| Санкт-Петербург                                                           |   |
| Адрес *                                                                   |   |
| ул. Садовая, <u>д.1. оф.1</u>                                             |   |
| Ответственный сотрудник, ФИО *                                            |   |
| Иванов Иван Иванович                                                      |   |
| Телефон*                                                                  |   |
| 89211234567                                                               |   |
| Email*                                                                    |   |
| ivanov01@gmail.com                                                        |   |
| Добавить Отменить                                                         |   |

• Для редактирования данных выделите курсором строку, в которую необходимо внести изменения, и нажмите кнопку «Редактировать». В открывшемся окне внесите изменения и нажмите кнопку **«Сохранить»**.

Адрес фактического местонахождения основных филиалов (если имеются) \_\_\_\_

| Nº         | Регион / город  | Адрес                    | Ответственный сотрудник, ФИО | Телефон     |
|------------|-----------------|--------------------------|------------------------------|-------------|
| 1          | Санкт-Петербург | ул. Садовая, д.1, офис 1 | Иванов Иван Иванович         | 89211234561 |
| 🕂 Добавить | 💉 Редактировать | 🗍 Удалить                |                              |             |

• Для удаления данных выделите курсором строку, которую необходимо удалить, и нажмите кнопку **«Удалить»**.

Адрес фактического местонахождения основных филиалов (если имеются) \_\_\_\_

| Nº         | Регион / город  | Адрес                    | Ответственный сотрудник, ФИО | Телефон     |
|------------|-----------------|--------------------------|------------------------------|-------------|
| 1          | Санкт-Петербург | ул. Садовая, д.1, офис 1 | Иванов Иван Иванович         | 89211234561 |
| 🕂 Добавить | 💉 Редактировать | 🗊 Удалить                |                              |             |

# 5. Убедитесь, что данные во всех разделах заполнены корректно и нажмите кнопку «Сохранить».

Редактирование анкеты

| Сохранить                                 |                                                                                                    |
|-------------------------------------------|----------------------------------------------------------------------------------------------------|
| Краткое наименование компании             | 1 Ton-Mau, 000                                                                                                    |
| Полное наименование компании              | Общество с ограниченной ответственностью "1 Топ-Маш"                                                                                                    |
|                                           |                                                                                                    |
|                                           |                                                                                                    |
| Анкета                                    |                                                                                                    |
|                                           |                                                                                                    |
| маркетинговое наименование (если имеется) |                                                                                                    |
|                                           |                                                                                                    |
|                                           | Укажите маркетииговое наименование клит торговый бренд, если имеется. Например: Пятёрочка или Билайн.                                                                                                    |
| ИНН                                       | 7731317013                                                                                                    |
| кпп                                       | 773101001                                                                                                    |
| OFPH                                      | 1167746493386                                                                                                    |
| Дата присвоения ОГРН в ЕГРЮЛ              | 13.04.2022                                                                                                    |
|                                           | Укажите дату регистрации, в формате: 19.06.2002. Если предприятия было образовано из другого, ранее действующего юридического лица, до присвоения этого ОГРН, укажите наименование этого коридического лица в |
|                                           | разделе "Сведения о правопредшественнике"                                                                                                    |

6. Для сохранения анкеты в формате Excel воспользуйтесь кнопкой «Экспорт в Excel», доступной на странице «Анкета контрагента».

## Анкета

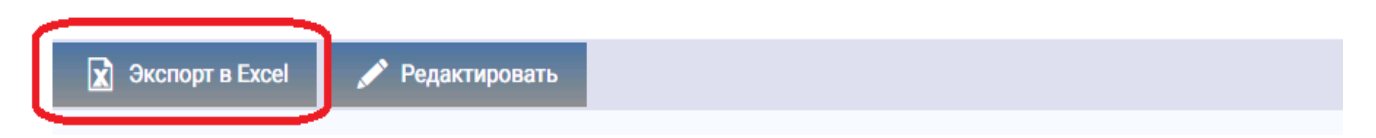